## 第 39 回全肥商連施肥技術講習会(第 12 回基礎・実学混合コース)

Web 参加者用 ご案内と注意事項

1. 開催日時:

添付 PDF ファイル「第 39 回施肥技術講習会/講義スケジュール表」をご参照願います。

2. Web 講座招待メール:

本 Zoom 講義の招待メールは、5 月 27 日(月)正午までに Web 参加希望者宛てに 送信致しますので、受信確認できない方は、同日 13 時以降に全肥商連事務局(03-3817-8880)までお問合せ下さい。

また、招待メールには各講師の講義のプレゼン資料を PDF ファイルで添付します。 当該資料のご利用はご自身限定でお願いします。またこの講義プレゼン資料の冊子は 別途受講者宛に郵送致します。

3. 受付開始時間:

5月29日(水)9:00に本講習を開始致しますので、10分前の08:50までに Zoom 会議の待機室に入室願います。

招待メールの URL をクリックしても会議に参加できないなど不具合が生じた場合 は、以下連絡先にご照会願います。

- 1. 全肥商連事務局 (Tel) 03-3817-8880
- 2. 全肥商連 村口 (メール) muraguchi@zenpi.jp
- 3. 全肥商連 村口 (Tel) 090-3228-1049
- 4. 全肥商連 西出 (Tel) 090-2727-8883
- 4. 音声/ビデオ設定:

入室許可の際は、音声はミュート/ビデオはオフで設定させて頂きますので予め ご了承承願います。

5. 受講者名の表示/変更:

入室後、受講者ご本人の名前が表示されていない場合、出来ればご本人の名前に変 更願います。受講者ご本人の参加を確認する為です。 名前の変更方法は以下の通りです(変更できない方はそのままで結構です)。

| 手順  | РС                   | タブレット/スマホ     |
|-----|----------------------|---------------|
| 1   | ZOOM ミーティングに参加の後     | 同左            |
| 2   | 画面下部にある"参加者"のタブをクリック | 同左            |
| 3   | 自分の名前にカーソルを合わせる      | 自分の名前をタップ     |
| 4   | 詳細ボタン(□の中に・・・)が現れるので | 「名前の変更」ボタンが現れ |
|     | クリック                 | るのでタップ        |
| (5) | 名前の変更が表示されるのでクリック    | 自分の名前に変更して完了  |
| 6   | 自分の名前に変更して完了         |               |

6.休憩及び昼食時間:

添付 PDF ファイル第 39 回施肥技術講習会/講義スケジュール表」をご参照願い ます。進行により、多少前後することがございますのでご了承願います。

7. アンケート:

後日、本講座に関するアンケートを各位のメールアドレスに送付させて頂きます。 今後の改善のご参考とさせて頂きますので、ご協力お願い致します。

以上